## Finding your way around alerts

Learn how to keep track of the alerts attached to your tools.

ONE-KEY<sup>™</sup> uses alert notifications to help keep you up to date about what's going on with the tools in your inventory. This article will explain how to use and keep track of your alerts from your desktop computer.

You can get a general overview of every active alert and notification attached to your tools from the **Inventory Dashboard**. Here, alerts are displayed as a **blue dot** to the left of your tool's name.

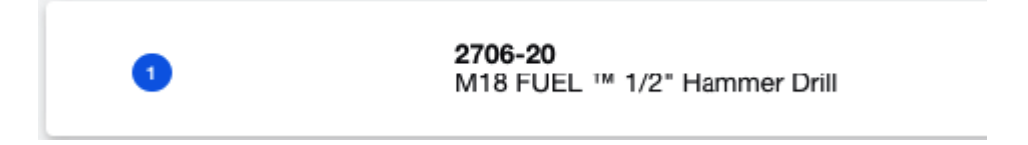

Notice the **white number** inside the blue dot. This number indicates how many active, **unread alerts** are currently attached to this tool. To get a closer look at these alerts, click on the item to pull up its details page.

Here you can click on the tool's **Alerts** in the information bar, located below and slightly to the right of the wrench and hammer icon.

| Tool history | Purchase info | Notes | Uploads | Alerts |
|--------------|---------------|-------|---------|--------|
|              |               |       |         |        |

A list of this tool's alerts will now slide into view on your screen. From here, you can read the content of the alert or choose to **remove** it.

| Up                               | date                               | Milwa<br>M13 | wkee®   Model# 2706-2<br>8 FUEL ™ 1/2= | Hammer Drill |         | 2 | imonths ago         | Assignr<br>UB Pla | Available | MANAGI |
|----------------------------------|------------------------------------|--------------|----------------------------------------|--------------|---------|---|---------------------|-------------------|-----------|--------|
| 1                                | ervice date<br>2/2/19              | •            | This tool has:<br>0 Service records an | nd 0 uploads | ADD     | % | Total service:<br>0 | Å Dh              | ision     |        |
| Too                              | i history                          |              | Purchase info                          | Notes        | Uploads |   | Alerts              |                   |           |        |
| 1 unrea                          | id alert                           | _            |                                        |              |         |   |                     |                   |           |        |
| <ul> <li>Add<br/>Plea</li> </ul> | Serial Number<br>Ise add a valid I | ierial num   | ber                                    | 10/7/        | 19      |   |                     |                   |           |        |
|                                  |                                    |              |                                        |              |         |   |                     |                   |           |        |
|                                  |                                    |              |                                        |              |         |   |                     |                   |           |        |

Let's say you want to see only those tools in your inventory that have alerts attached to them. You can quickly pull together a complete list of these tools by clicking on the **Alerts icon** in the navigation bar on the left-hand side of your screen.

|            | e                                             |  |             |              |                                                               |         |                     |               |                    |      |
|------------|-----------------------------------------------|--|-------------|--------------|---------------------------------------------------------------|---------|---------------------|---------------|--------------------|------|
| SNE        | TRUY                                          |  |             |              |                                                               |         |                     |               |                    |      |
| Inventory  | Inventory<br>Inni<br>Mestatures<br>Calegories |  | soard       |              |                                                               |         |                     |               | 1 Tes              | -    |
|            | Places                                        |  | 12 mm<br>25 | (C. Search ) |                                                               |         |                     |               |                    | here |
|            | People                                        |  |             | Sec. 4       | Model Description                                             | Cologen |                     | Paint         | Lot non            |      |
|            | Reporta<br>Transfera                          |  |             |              | 2715-08<br>M16** Island(MuhC** Deckubed)<br>Coherter          | Deel    | Goortour Towar      | Just Carloine |                    | •    |
| <b>9</b> A | Alerts                                        |  |             |              | 49-40-6100<br>I <sup>n</sup> University Surface Grinding Suet | brows   |                     | Joe Hubben    |                    |      |
| L          |                                               |  | -           |              | 62%-31<br>Both Grie Onthe Jig Saw                             |         | New Housing Project | flue becope   |                    | •    |
| l          |                                               |  | 2           | -            | 876-36<br>Mith Fulls * 1/2" Harrise Del Do                    |         |                     | Joe Holden    |                    |      |
| l          |                                               |  |             | ·            | 1954<br>Teel Tell                                             |         |                     | Dar McCarrico |                    | 142  |
|            |                                               |  |             |              | 122                                                           |         |                     |               | 19180078<br>804.am | •    |
|            |                                               |  | -           | •            | 1704-00<br>Mill FUEL = 107 Hammar Drift                       |         |                     |               |                    | •    |
|            |                                               |  |             |              | March 100 Not 100 No.                                         |         | 1                   | 10-           | Law.               |      |

One-Key's alert system is designed to look and feel like an email inbox, displaying

which alerts have been read, which ones haven't, and which ones have been deleted and moved to the trashed.

| NETK | any.                       |                                                                                                    |                                                               |                         | 8 B      |
|------|----------------------------|----------------------------------------------------------------------------------------------------|---------------------------------------------------------------|-------------------------|----------|
| Ale  | erts                       |                                                                                                    |                                                               |                         |          |
|      | Mas Nadion                 |                                                                                                    |                                                               |                         |          |
|      | O fiture • C Search starts |                                                                                                    |                                                               |                         | -        |
|      | American President (Addate |                                                                                                    |                                                               |                         |          |
|      | Object First, 10           |                                                                                                    | Company and                                                   |                         |          |
| i -  | 1                          | Model House ( Said House ) Mer Johnson<br>Harten                                                               | Berrick Respond<br>1.524 days part the schooland service.     | 10/140911               | 8 II     |
|      | 19                         | Muskell H., CANT + Teal H. Statt N. ( She N.S.<br>Folding Hand Pools                                           | Bervice Response<br>1 SDI door part the introducted services  | autoro)                 | 1        |
|      | 0.14                       | Models 2000 1 Sweet Do FCI   Briel (2040/5400309<br>Mill PML ** UP Delibres w OPE NY**                         | Berrise Parguted<br>1.010 days part for subvocated service    | alesier)                | 1        |
|      | 1.12                       | Allower ACOPE   Tevel Herris   See Insetsely<br>Multi-anal                                                     | Barrows Respond<br>1/802 days and the schoolded service       | 40.0470FT               | 4        |
|      | 1 13                       | Modeler, Tell ( Twater 100400 ) Block 500<br>mand Decider                                                      | Investig Responsed<br>THS days part the activity and services | (krader) -              | <u>1</u> |
|      | 14                         | Model# 2715-00   Text# 2 DM 10740512700000<br>M107080 ** Sale2ALL816/ OVE 425 **                               | Revise Registed<br>Mid part part the scheduled service        | (error)                 | 4        |
|      | 14                         | Module 27(1-30.) Taxael. J Mile INFORMATIONS<br>VIETUEL* SATENALISW DNE 421**                                  | Berrise Registed<br>HD days part the scheduled service        | all subject in          | 1        |
|      | 1.11                       | Musical Incident ( Savar Horiza ) Biol ( Hintoney)<br>M1617 Condexe 2 Savard General Savar Savar ( Savar       | Revive Repaired<br>HP state part for scheduled service.       | Weiwert F               | 1        |
|      | 1.1                        | Modell Scient ( Teal Mirris)   Ber Mirrish<br>B'Disp Labor                                                     | Bernie Regariel<br>Hill days part the latenduled service.     | elosite (               | 4.       |
|      | 1.1.1                      | Western 2707-00 ( Sealer ) Mile GebADNAVIORS<br>Mile Public® with ONE REP.® Viet New Impact Driver (Tax: Driv) | Revolue Required<br>Hill pairs part the scheduled service     | 44/4001                 | 4        |
|      |                            |                                                                                                    |                                                               | Anticipate is a 1-10-08 | C 3      |

Knowing your way around One-Key's intuitive alert notification system can help you stay on top of the elements in your inventory that require your attention.